#### ООО «ХРОМОС Инжиниринг»

**УТВЕРЖДАЮ** Директор ООО ХРОМОС Инжиниринг» 20/9

### РУКОВОДСТВО ПО ЭКСПЛУАТАЦИИ

## ДОЗАТОР АВТОМАТИЧЕСКИЙ ЖИДКОСТНЫЙ ДАЖ-23

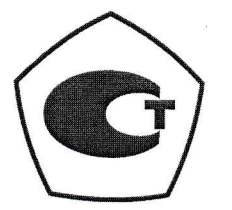

Дзержинск, 2019

## Содержание

| Введение                                  | 3  |
|-------------------------------------------|----|
| 1 Описание                                | 4  |
| 1.1 Назначение                            | 4  |
| 1.2 Технические характеристики            | 4  |
| 1.3 Комплектность дозатора                | 5  |
| 1.4 Устройство                            | 6  |
| 2 Функционал                              | 9  |
| З Установка дозатора на ГХ-1000           | 10 |
| 4 Подготовка к работе                     | 16 |
| 4.1 Способы соединения (подключения)      | 16 |
| 4.2 Настройка подключения к сети Ethernet | 16 |
| 4.3 Сброс настроек                        | 18 |
| 4.4 Смена имени пользователя и пароля     | 18 |
| 4.5 Смена МАС — адреса                    | 19 |
| 4.6 Перезагрузка дозатора                 | 19 |
| 5 Идентификация                           | 20 |
| 6 Подключение                             | 21 |
| 7 Управление дозатором                    | 22 |
| 7.1 Общие настройки                       | 22 |
| 7.2 Основные настройки                    | 24 |
| 7.3 Настройки прибора                     | 25 |
| 8 Гарантии изготовителя                   | 27 |
| 9 Свидетельство об упаковывании           | 28 |
| 10 Свидетельство о приемке                | 29 |
| 11 Сведения о рекламациях                 | 30 |

## Введение

Настоящее руководство по эксплуатации (РЭ) предназначено для ознакомления с дозатором автоматическим жидкостным ДАЖ-23 (далее – дозатор) и обеспечения его правильной эксплуатации.

Перед вводом в эксплуатацию дозатора следует внимательно ознакомиться с содержание РЭ и эксплуатационной документацией на газовый хроматограф «Хромос ГХ-1000», с которым предполагается использование дозатора.

К работе с дозатором и ПО допускаются лица, изучившие настоящее руководство пользователя, имеющие навыки работы с персональным компьютером и интернет браузерами. Каждый пользователь должен обладать необходимыми знаниями в предметной области для корректной работы с предоставляемой информацией.

### 1 Описание

### 1.1 Назначение

Дозатор ДАЖ-23 предназначен для автоматического ввода жидких проб в испаритель газохроматографического комплекса «Хромос ГХ-1000».

Эксплуатация дозатораа осуществляется в закрытых взрыво-и пожаробезопасных лабораторных помещениях при температуре окружающей воздуха от 10 до 35 \*С, относительной влажности не более 80%, атмосферным давлении от 84 до 107 кПа (от 630 до 800 мм рт.ст.), содержанием примесей в окружающем воздухе в пределах санитарных норм, регламентированных ГОСТ 12.1.005-88.

По климатическому исполнению дозатор относится к исполнению УХЛ категории 4.2 по ГОСТ 15150-69.

### 1.2 Технические характеристики

| 1. | Количество виал в карусели / шт.                | 23           |
|----|-------------------------------------------------|--------------|
| 2. | Объём устанавливаемых виал / мл                 | 2            |
| 3. | Количество настраиваемых промывочных виал / шт. | 4            |
| 4. | Объём вводимой пробы / мкл:                     |              |
|    | 1. Шприц «Агат» 1мкл                            | от 0.01 до 1 |
|    | 2. Шприц «Агат» 10мкл                           | от 0.1 до 10 |
|    | 3. Шприц «ILS» 5мкл                             | от 0.05 до 5 |
|    | 4. Шприц «ILS» 10мкл                            | от 0.1 до 10 |
|    | 5. Шприц «Hamilton» 5мкл                        | от 0.05 до 5 |
|    | 6. Шприц «Hamilton» 10мкл                       | от 0.1 до 10 |
| 5. | Дискретность задания отбора пробы / мкл         |              |
|    | 1. Шприц «Агат» 1мкл                            | 0.01         |
|    | 2. Шприц «Агат» 10мкл                           | 0.1          |
|    | 3. Шприц «ILS» 5мкл                             | 0.05         |
|    | 4. Шприц «ILS» 10мкл                            | 0.1          |
|    | 5. Шприц «Hamilton» 5мкл                        | 0.05         |
|    | 6. Шприц «Hamilton» 10мкл                       | 0.1          |

| 6. | Потребляемая мощность / Вт | не более 50 |
|----|----------------------------|-------------|
| 7. | Macca / кг                 | 4.3         |

8. Габаритные размеры (ширина, глубина, высота) / мм 110/210/460

### 1.3 Комплектность дозатора

В стандартный поставляемый комплект дозатора Хромос ДАЖ-23 входит:

- 1. Автоматический дозатор (узел ввода пробы)
- 2. Шприц «АГАТ» на 10мкл
- 3. Блок питания на 24в
- 4. Сетевой кабель
- 5. Кабель связи Ethernet 3 метра
- 6. Виалы на 2мкл с крышками и септами 23шт.
- 7. Руководство по эксплуатации

## 1.4 Устройство

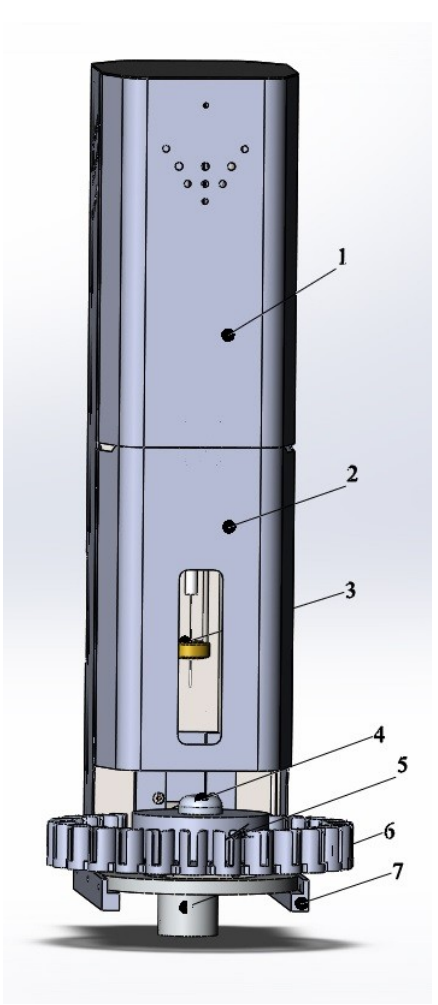

Рисунок 1 - Дозатор. Вид спереди

1 – Кожух; 2 – Дверь; 3 – Направляющая шприца; 4 – Гайка фиксации карусели; 5 – Карусель для виал; 6 – Стакан фиксации дозатора; 7 – Направляющая на прибор

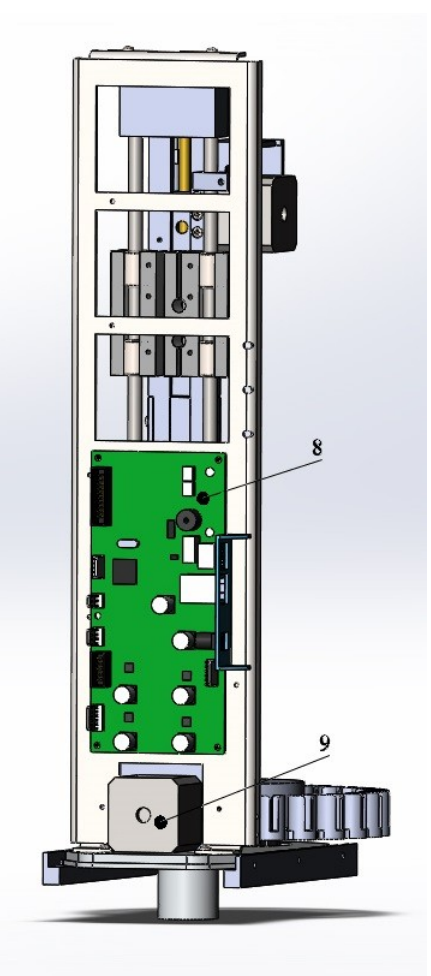

Рисунок 2 - Дозатор. Вид сзади 8 – Плата БУ; 9 – Привод механизма дозирования

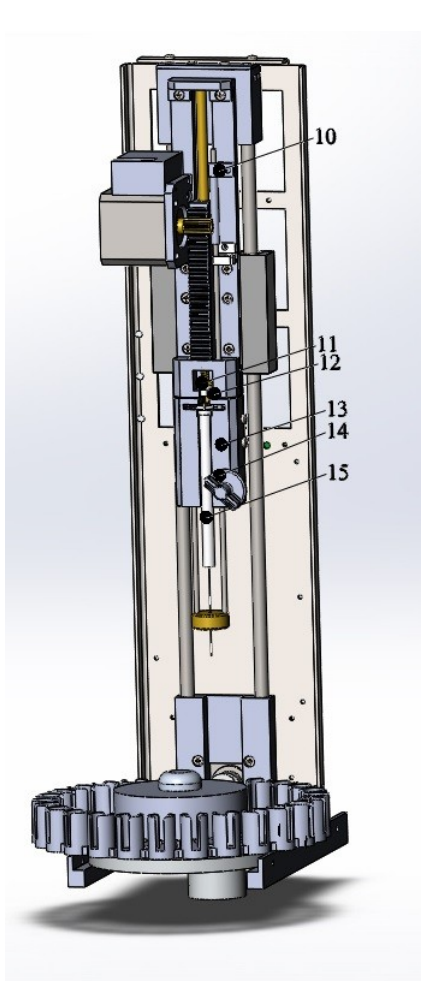

Рисунок 3 - Дозатор. Внутренние устройство

10 – Датчик верхнего положения узла дозирования; 11 – Регулировочный винт; 12 – Механизм дозирования; 13 – Датчик нижнего положения узла дозирования; 14 – Фиксатор шприца; 15 – Узел дозирования

# 2 Функционал

1. Основные настройки дозатора:

#### 1.1. Варианты промывки шприца при дозировании:

| •         | Промывка перед дозированием           | до 15 промывок |
|-----------|---------------------------------------|----------------|
| •         | Промывка пробой                       | до 15 промывок |
| •         | Промывка после дозирования            | до 15 промывок |
| 1.2.      | Варианты режима промывки:             |                |
| •         | Перед каждой посадкой                 |                |
| •         | Перед каждой новой пробой             |                |
| 1.3.      | Устранение пузырьков:                 |                |
| •         | Количество качков                     | до 15 раз      |
| •         | Задержка между качками / сек.         | от 1 до 15     |
| 2. Задава | аемы параметры:                       |                |
| 2.1.      | Скорость набора пробы в мкл / сек     | от 1 до 200    |
| 2.2.      | Скорость дозирования в мкл / сек      | от 1 до 300    |
| 2.3.      | Время нахождения иглы:                |                |
| •         | В испарителе перед дозированием / сек | от 0 до 100    |
| •         | В испарителе после дозирования / сек  | от 0 до 100    |

# 3 Установка дозатора на ГХ-1000

Установить латунную верхнюю гайку с направляющей на испаритель.

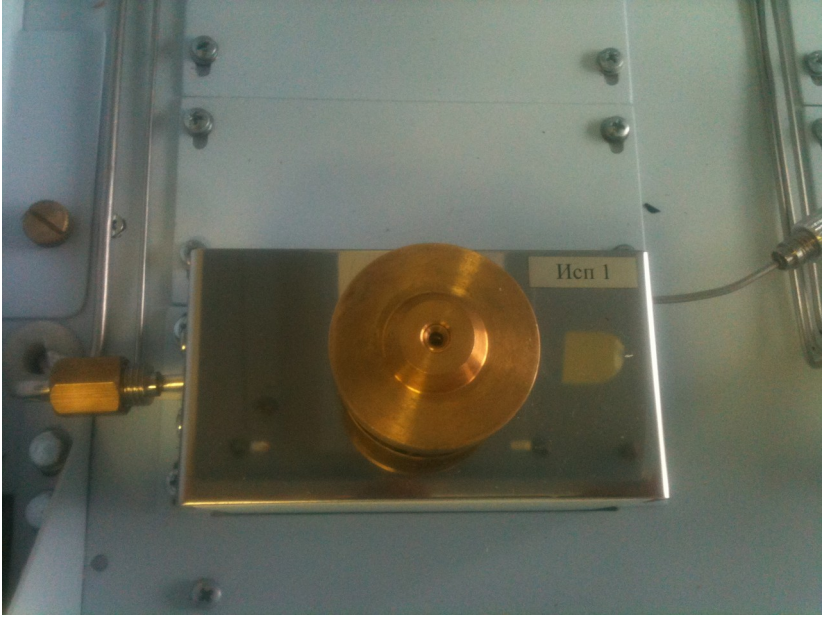

Рисунок 4 - Испаритель

Установить направляющий стакан дозатора на испаритель

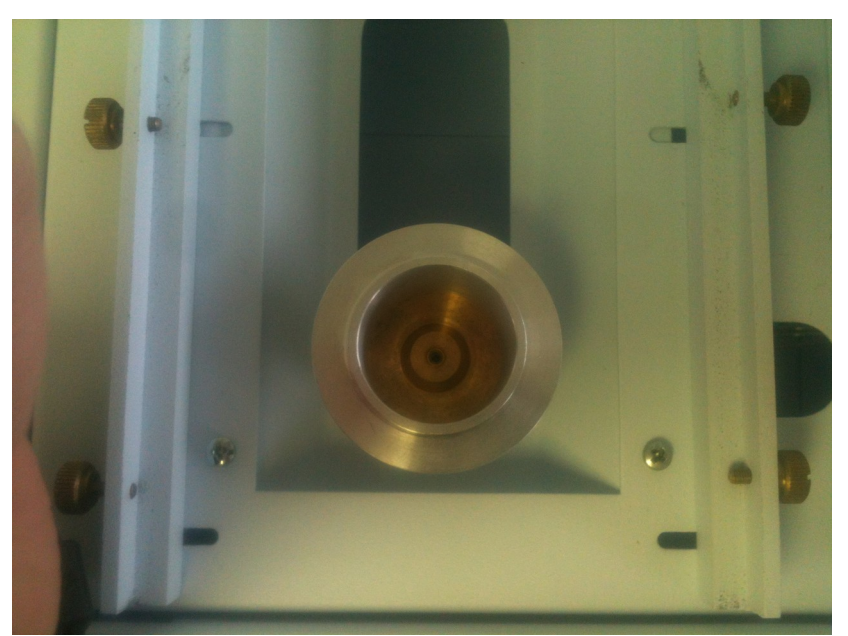

Рисунок 5 - Испаритель. Вид сверху

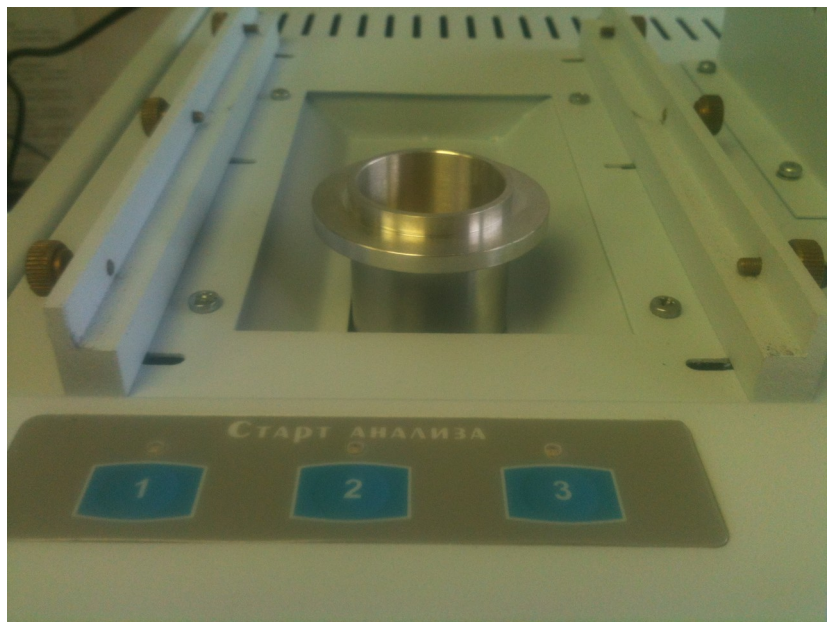

Рисунок 6 - Испаритель. Вид сбоку

Установить дозатор на крепёжные направляющие

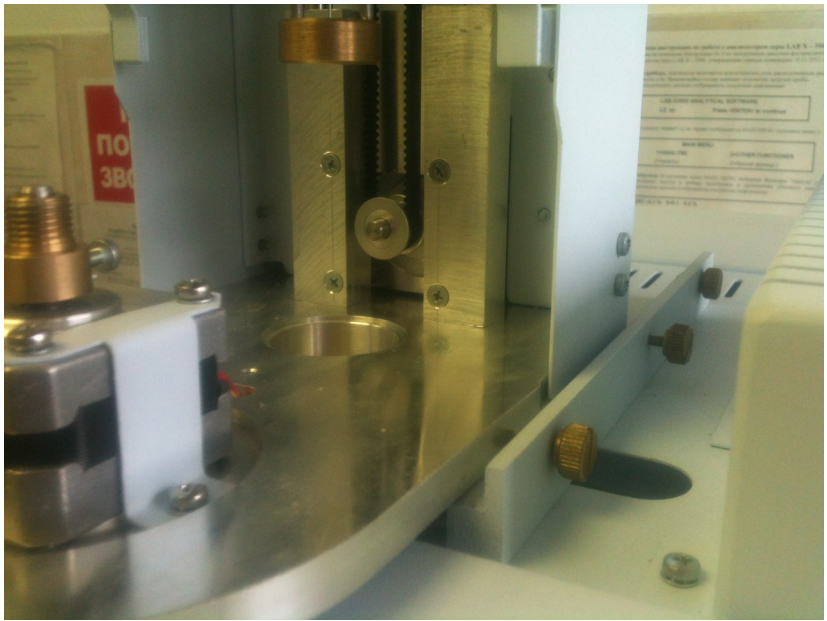

Рисунок 7 - Направляющие. Вид справа

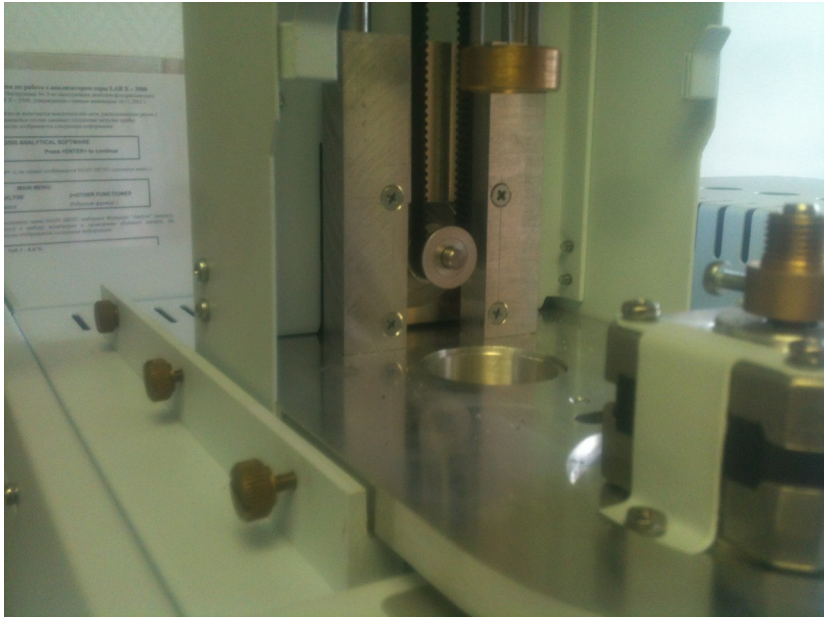

Рисунок 8 - Направляющие. Вид слева

Зафиксировать дозатор боковыми гайками направляющих (проверить попадание направляющий шприца на верхнюю гайку испарителя).

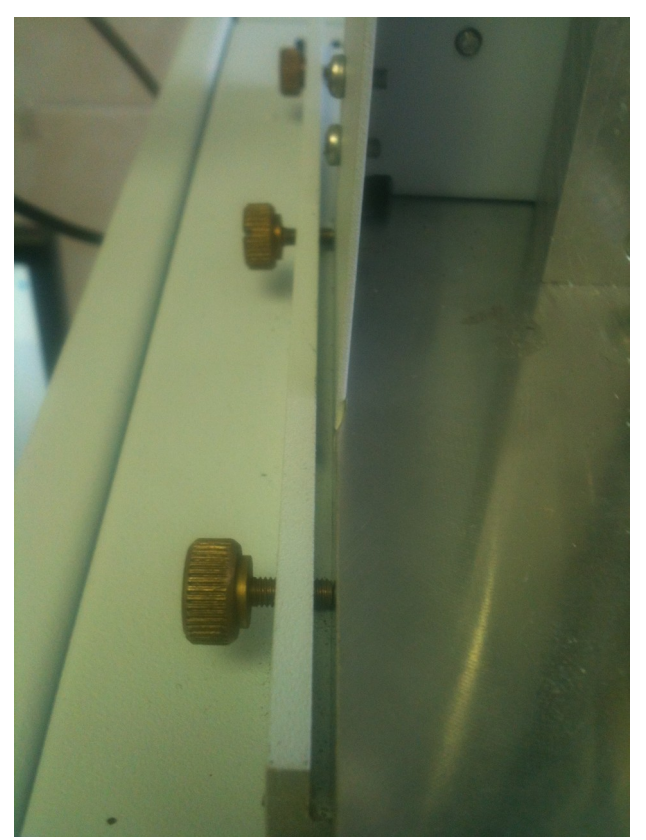

Рисунок 9 - Направляющие. Вид слева

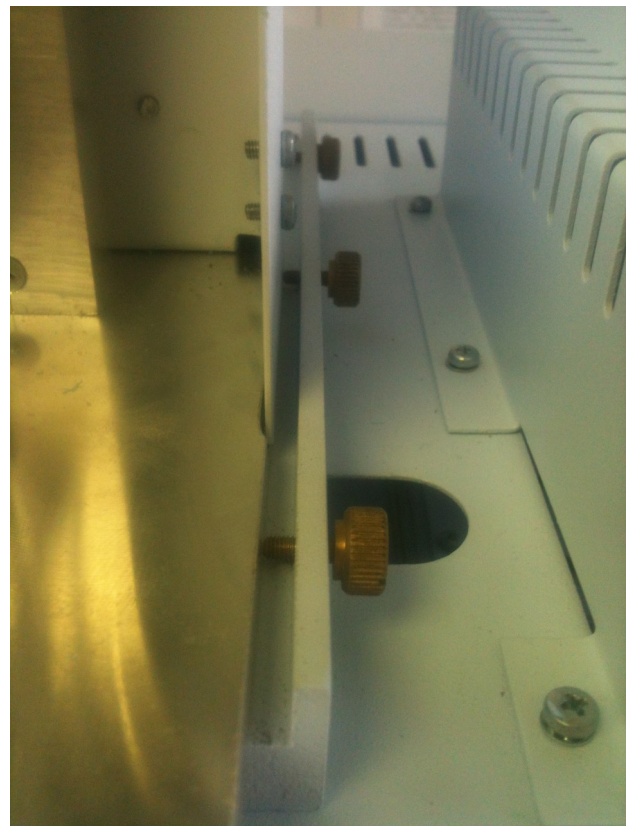

Рисунок 10 - Направляющие. Вид справа

Установить карусель на двигатель дозатора

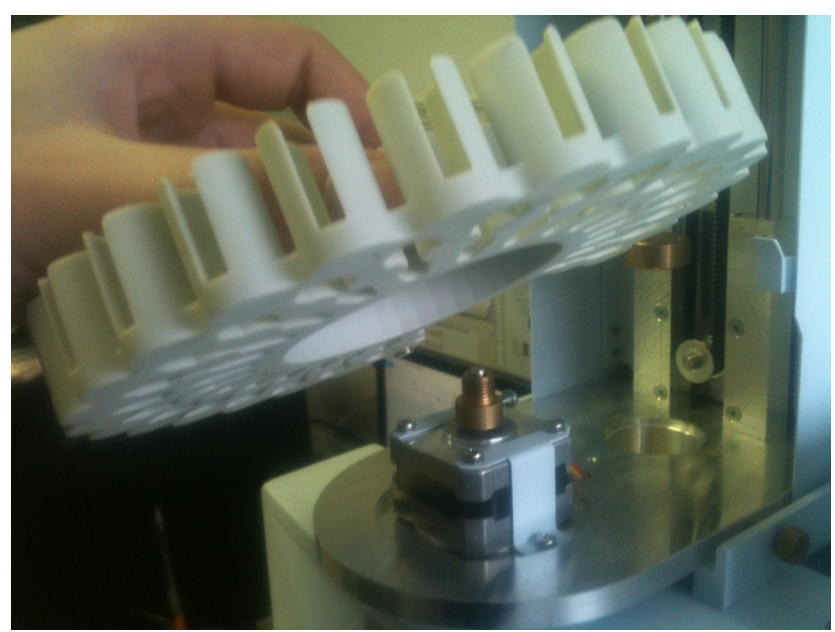

Рисунок 11 - Установка карусели на дозатор

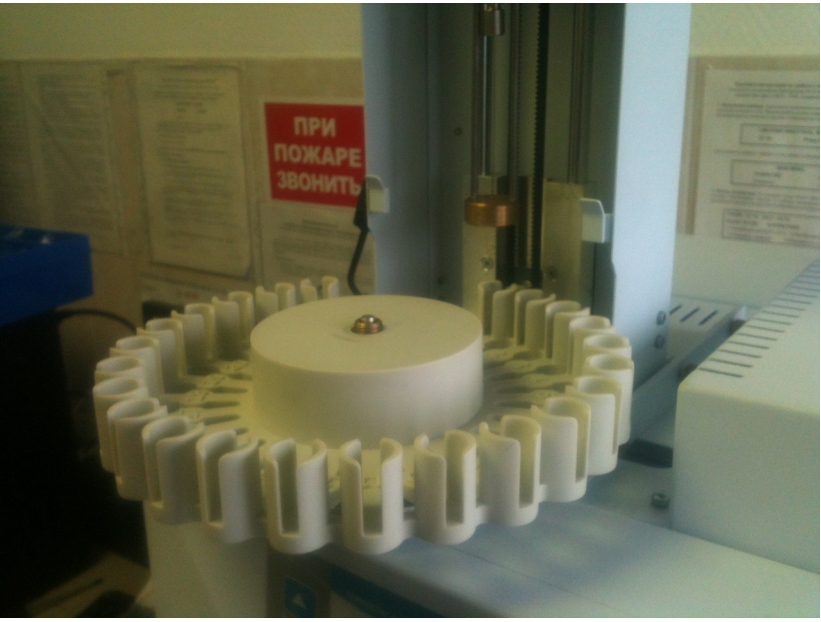

Рисунок 12 - Установка карусели на дозатор

Верхней гайкой зафиксировать карусель

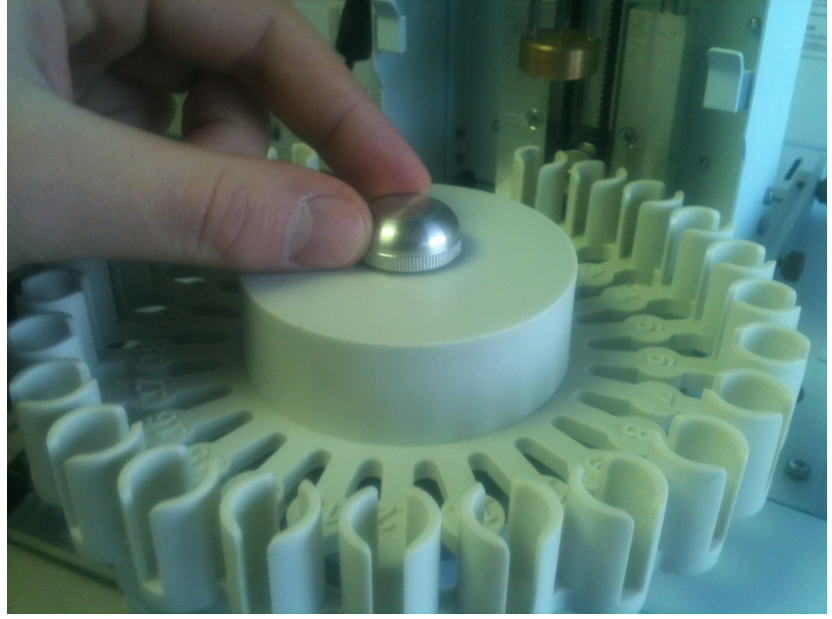

Рисунок 13 - Фиксатор карусели

Подключить Блок питая 24V и кабель Ethernet к дозатору

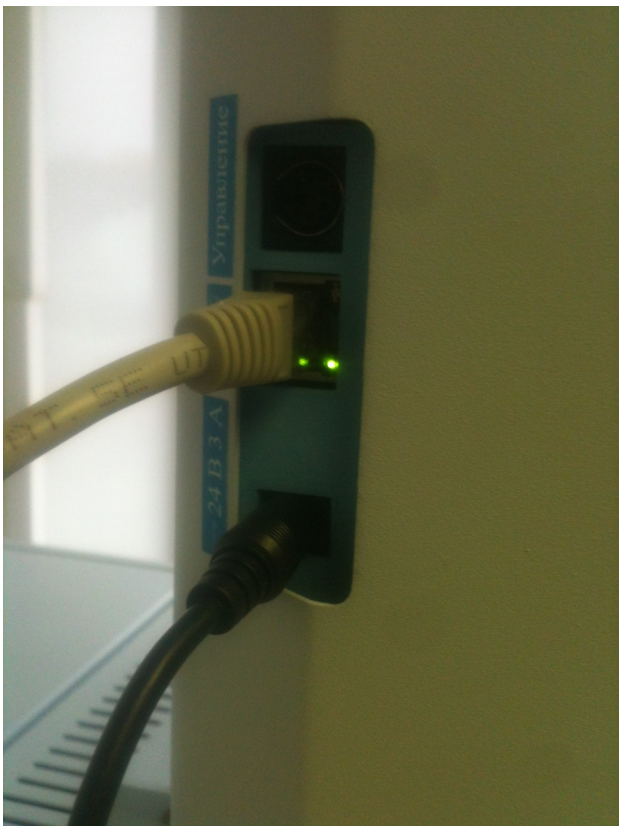

Рисунок 14 - Подключение к дозатору

# 4 Подготовка к работе

## 4.1 Способы соединения (подключения)

Дозатор имеет канал связи по сети Ethernet. Для подключения дозатора к сети Ethernet необходимо убедиться в правильности сетевых настроек (п. 4.2).

Чтобы начать работать с дозатором, Вы должны подключить его к той же подсети, к какой подключён ваш компьютер.

Изображения ниже показывают два способа подключения дозатора к компьютеру:

- 1. Чтобы протестировать дозатор, вы можете подключить его напрямую к компьютеру сетевым кабелем, как показано на рисунке (Рисунок 15).
- 2. Обратите внимание на рисунке (Рисунок 16), чтобы подключить дозатор к LAN сети с использованием коммутатора или роутера.

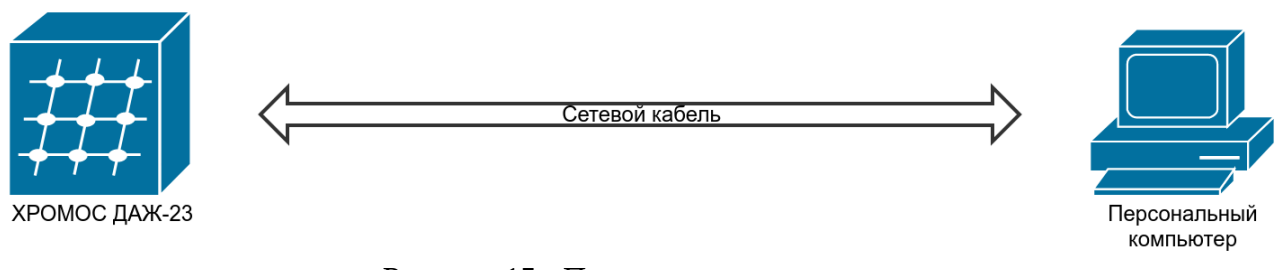

Рисунок 15 - Подключение напрямую

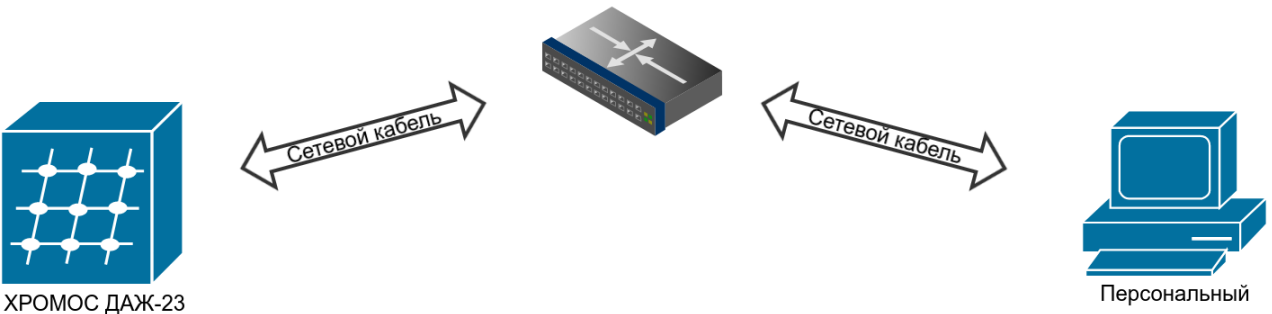

Персональный компьютер

Рисунок 16 - Подключение через коммутатор или роутер

### 4.2 Настройка подключения к сети Ethernet

Для настройки дозатора через сеть Ethernet на рабочем месте пользователя необходимо выполнить следующие действия:

- 3. Необходимо запустить один из поддерживаемых браузеров (Internet Explorer, Google Chrome, Mozilla Firefox).
- 4. В адресной строке браузера указать сетевой адрес дозатора и нажать переход.
- 5. В форме аутентификации ввести пользовательский логин и пароль. Нажать кнопку

«Вход» (Рисунок 17).

| Необходима авторизация                            |                                               |  |  |  |
|---------------------------------------------------|-----------------------------------------------|--|--|--|
| Для доступа к домену ht<br>необходимо указать имя | ttp://192.168.201.1<br>пользователя и пароль. |  |  |  |
| Подключение к веб-сайт                            | у не защищено                                 |  |  |  |
|                                                   |                                               |  |  |  |
| Имя пользователя:                                 | user                                          |  |  |  |
| Пароль:                                           | ******                                        |  |  |  |
|                                                   |                                               |  |  |  |
|                                                   |                                               |  |  |  |
|                                                   | Отмена Вход                                   |  |  |  |
|                                                   |                                               |  |  |  |

Рисунок 17 - Выполнить вход

IP - адрес по умолчанию: 192.168.201.1, маска сети 255.255.255.0.Имя пользователя по умолчанию: user, пароль: password.

6. Пользователю откроется главная страница (Рисунок 18) на которой отображены текущие настройки сети и MAC - адрес дозатора.

| 👼 🌔 хромос даж-23 🗙                                    |                                                              |                                                                | - <b>-</b> × |
|--------------------------------------------------------|--------------------------------------------------------------|----------------------------------------------------------------|--------------|
| $\leftarrow \rightarrow$ C $\triangle$ $(i)$ 192.168.2 | 01.1                                                         |                                                                | ☆ :          |
| ХРѺМОС                                                 | ХРОМОС<br>дозатор автомат                                    | ДАЖ-23<br>гический жидкостный                                  |              |
| Состояние<br>Настройки<br>Справка                      | Состояние                                                    |                                                                |              |
|                                                        | Сеть                                                         |                                                                |              |
|                                                        | МАС адресс:<br>DHCP:<br>IP-адрес:<br>Маска подсети:<br>Шлюз: | 00-16-3e-94-da-18<br>192.168.201.1<br>255.255.255.0<br>0.0.0.0 |              |

Рисунок 18 - Состояние. Сеть

7. На странице «Настройки» в пункте «Сеть» укажите настройки соответствующие вашим настройкам сети (Рисунок 19). Нажмите «Сохранить» и перезагрузите дозатор.

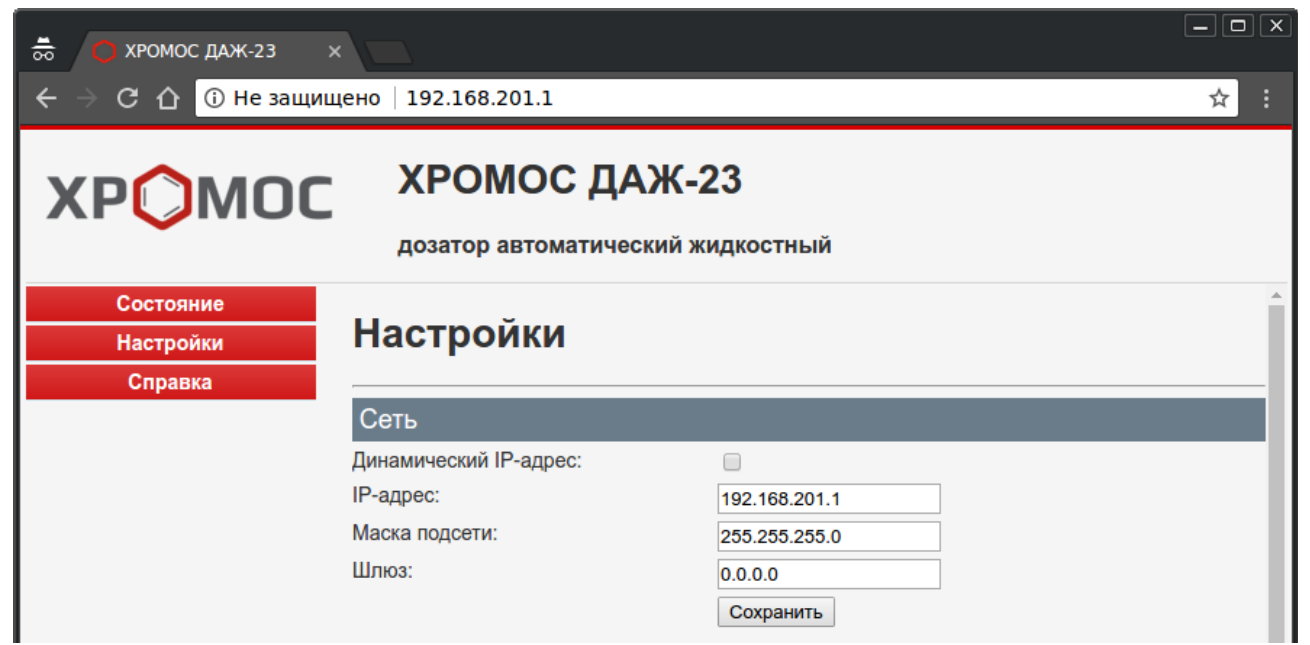

Рисунок 19 - Настройки. Сеть

### 4.3 Сброс настроек

Для сброса настроек дозатора на заводские необходимо нажать и удерживать до появления звукового сигнала кнопку сброса. Так же настройки можно сбросить и через веб интерфейс на странице «Настройки» в пункте «Заводские настройки» нажать кнопку «Восстановить» (Рисунок 20).

| За   | зодские настройки                                                     |
|------|-----------------------------------------------------------------------|
| Нажи | мите на эту кнопку для сброса всех настроек на значения по умолчанию. |
|      | Восстановить                                                          |
| Рисч | унок 20 - Настройки. Заводские настройки                              |

### 4.4 Смена имени пользователя и пароля

Для смены имени пользователя и пароля перейдите на страницу «Настройки» в пункт «Пароль». Укажите текущее имя пользователя и пароль, а также новое имя пользователя и новый пароль (Рисунок 21). Нажмите «Сохранить» и перезагрузите дозатор.

| Пароль                                       |                                                        |
|----------------------------------------------|--------------------------------------------------------|
| Имя пользователя и пароль не дол<br>пробелы! | жны превышать 14 символов в длину и не должны включать |
| Предыдущее имя пользователя:                 |                                                        |
| Предыдущий пароль:                           |                                                        |
| Новое имя пользователя:                      |                                                        |
| Новый пароль:                                |                                                        |
| Подтвердите пароль:                          |                                                        |
|                                              | Сохранить                                              |

Рисунок 21 - Настройки. Пароль

### 4.5 Смена МАС — адреса

Для смены MAC — адреса перейдите на страницу «Настройки» в пункт «MAC - адрес». Укажите необходимый MAC — адрес или сгенерируйте новый нажав кнопку «новый» (Рисунок 22). Нажмите «Сохранить» и перезагрузите дозатор.

| МАС-адрес  |                   |       |
|------------|-------------------|-------|
| МАС-адрес: | 00-16-3e-94-da-18 | новый |
|            | Сохранить         |       |

Рисунок 22 - Настройки. МАС — адрес

### 4.6 Перезагрузка дозатора

Чтобы перезагрузить дозатор перейдите на страницу «Настройки» в пункт «Перезагрузка» и нажмите на кнопку «Перезагрузить» (Рисунок 23).

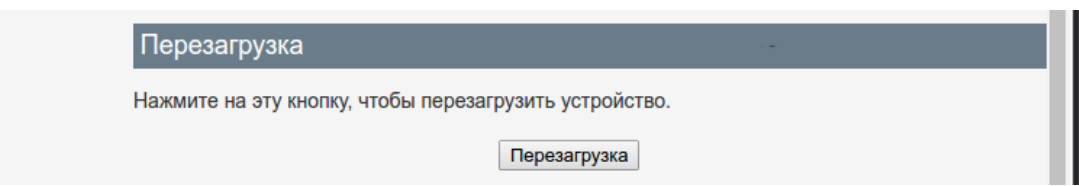

Рисунок 23 - Настройки. Перезагрузка

# 5 Идентификация

Для просмотра версии встроенного программного обеспечения перейдите на страницу «Справка» (Рисунок 24).

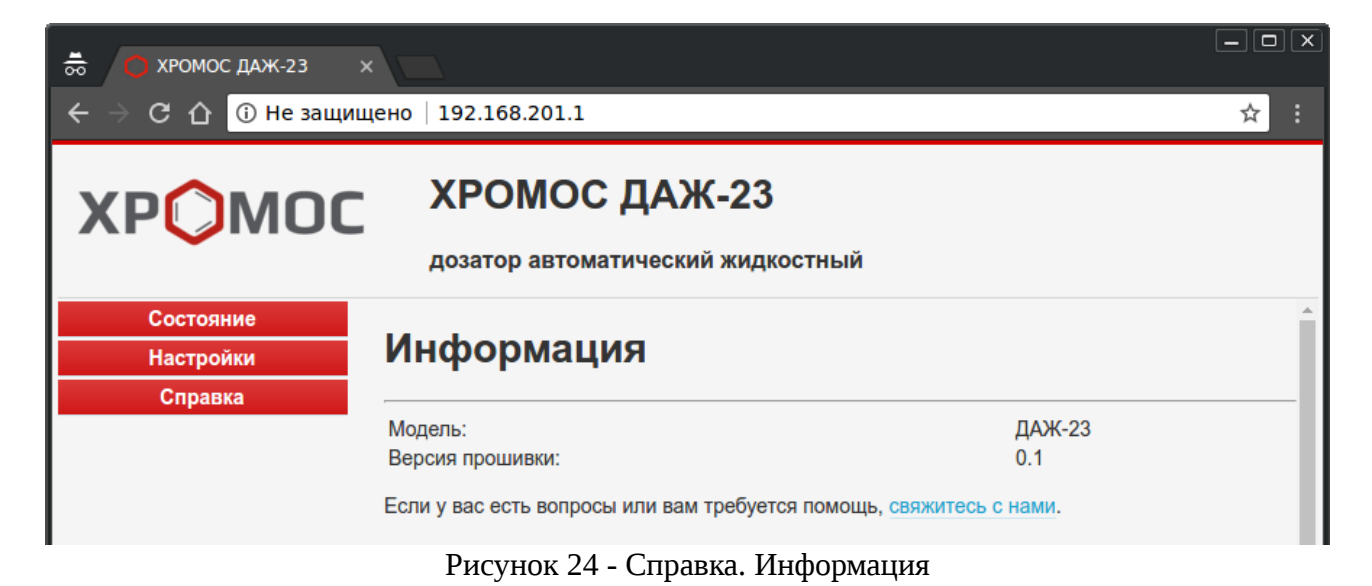

## 6 Подключение

Для подключения дозатора запустите программу «Хромос» и откройте диалог «Подключение приборов». Нажмите на кнопку добавить новый прибор и в диалоге «Добавление нового прибора» в графе «Дополнительные параметры» укажите IP - адрес дозатора (Рисунок 25).

| Добавление нового прибора               |
|-----------------------------------------|
| <u>А</u> ЦП: Дозатор Хромос 💌           |
| Порт: СОМ1 💌 Пароль:                    |
| Дополнительные параметры: 192.168.201.1 |
| ОК <u>О</u> тмена                       |

Рисунок 25 - Добавление нового прибора

## 7 Управление дозатором

Для управления дозатором используется программное обеспечение «Хромос», позволяющие пользователю корректировать рабочие параметры в соответствии с условиями конкретного технологического процесса.

Управление хроматографом осуществляется в автоматическом режиме в соответствии с настройками ПО.

### 7.1 Общие настройки

- 1. «Режим работы» -
  - Ожидание
  - Загрузка параметров
  - Сохранение параметров
  - Юстировка
  - Смена виалы
  - Ожидание готовности прибора
  - Промывка перед дозированием
  - Промывка пробой
  - Промывка после дозированием
  - Устранение пузырьков
  - Взятие пробы из виалы
  - Взятие внутреннего стандарта
  - Дозирование
- 2. «Дозатор» -
  - Ожидание
  - Юстировка
  - Взятие пробы
  - Дозирование
  - Промывка
  - Стоп

- Отключен
- Смена шприца
- 3. «Ошибки» -
- 4. «Текущая проба» -
- 5. «Текущая доза» -
- 6. «Старт» -
- 7. «Стоп» -
- 8. «Промывка» -
- 9. «Юстировка» -
- 10. Таблица:
  - «Виала» -
  - «Проба» -
  - «Объем» -
  - «Серия» -
  - «Метод» -

| астройка дозатора Хро | мос               |         |                    | <b>-</b> × |
|-----------------------|-------------------|---------|--------------------|------------|
| Общие Основные наст   | ройки Настройки г | прибора |                    |            |
|                       |                   |         | [[""               | Croor      |
| Режим работы: Ожи     | дание             |         | L                  | Ciapi      |
| Дозатор: Ожи          | дание             |         |                    | Стоп       |
| Ошибки:               |                   |         | 1                  | Тромывка   |
| Текушая проба:        |                   |         |                    | Остировка  |
| т                     |                   |         |                    |            |
| Текущая доза:         |                   |         |                    |            |
| Виала Проба           | Объем             | Серия   | Метод              | •          |
| <b>&gt;</b> 1         | 1.00              | 3       | 1 АвтоСамплер      |            |
| 2 ww                  | 22.00             | 1       | 1 АвтоСамплер      |            |
| 3                     | 0.00              | 0       | 1 АвтоСамплер      | _          |
| 4 54654654            | 0.00              | 1       | 1 АвтоСамплер      |            |
| 5                     | 0.00              | 0       |                    |            |
| 6                     | 0.00              | 0       |                    |            |
|                       | 0.00              | 0       | 14                 | _          |
| 8                     | 0.00              | 0       | Т Автосамплер      | =          |
| 10                    | 0.00              | 0       |                    |            |
| 11                    | 0.00              | 0       |                    | _          |
| 12                    | 0.00              | 0       |                    |            |
| 13                    | 0.00              | 0       |                    |            |
| 14                    | 0.00              | 0       |                    |            |
| 15                    | 0.00              | 0       | 1 АвтоСамплер      |            |
| 16                    | 0.00              | 0       |                    |            |
| 17                    | 0.00              | 0       |                    |            |
| 18                    | 0.00              | 0       |                    |            |
| 19                    | 0.00              | 0       | 1 АвтоСамплер      |            |
| 20                    | 0.00              | 0       |                    | Ψ.         |
|                       |                   |         | 1 1                |            |
|                       | OK                | Отмена  | При <u>м</u> енить | Справка    |

Рисунок 26 - Общие настройки

### 7.2 Основные настройки

Настройки хранятся на компьютере оператора.

- 1. Промывка и дозирование
  - «Перед дозированием» -
  - «Промывка пробой» -
  - «После дозирования» -
  - «Режим промывки» -
- 2. Устранение пузырьков
  - «Количество качков» -
  - «Задержка между качками» -
- 3. Внутренний стандарт
  - «Использовать внутренний стандарт» -
  - «Внутренний стандарт» -
- 4. Ручная промывка

• «Ручная промывк» -

#### 5. Анализ

- «Прибор» -
- «Запуск каналов» -

| Настройка дозатора Хромос |             |            |                |            | ×       |
|---------------------------|-------------|------------|----------------|------------|---------|
| Общие Основные настройки  | Настройки   | и прибора  |                |            |         |
| Промывка при дозировании  | -<br>       |            |                |            |         |
|                           | Кол-во      | Из виалы   | В виалу        | Объем      |         |
| Перед дозированием        | 0 -         | 1 💌        | 1 💌            | 0          | мкл     |
| Промывка пробой           | 0 🔻         |            | 1 💌            | 0          | мкл     |
| После дозирования         | 0 🔻         | 1 💌        | 1 💌            | 0          | мкл     |
| Режим промывки            | Перед ка    | ждой посад | кой 💌          |            |         |
| Устранение пузырьков      |             |            |                |            |         |
| Количество качков         | 4 💌         | Задержка   | между кач      | ками 2     | •       |
| Внутренний стандарт       |             |            |                |            |         |
| П Использовать внутренни  | ий стандарт |            |                |            |         |
|                           |             | Из виалы   |                | Объем      |         |
| Внутренний стандарт       |             | 1 •        |                | 0          | мкл     |
| Ручная промывка           |             |            |                |            |         |
| Ручная промывка           | Кол-во      | Из виалы   | В виалу<br>2 💌 | Объем<br>6 | мкл     |
| Анализ                    |             |            |                |            |         |
| Прибор                    | Прибор 1    | (Демо АЦГ  | 1)             |            | -       |
| Запуск каналов            |             | 1          | 2              | 3 🗆 4      |         |
|                           |             |            |                |            |         |
|                           | ОК          | Отмена     | Приме          | нить       | Справка |

Рисунок 27 - Основные настройки

### 7.3 Настройки прибора

Настройки дозатора хранятся непосредственно во внутренней памяти дозатора.

#### 1. Настройки

- 1. «Скорость набора пробы» -
- 2. «Скорость дозирования» -
- 3. «Время внутри испарителя перед дозированием» -
- 4. «Время внутри испарителя после дозирования» -
- 5. «Глубина закола в виалу» -
- 6. «Глубина закола в инжектор» -
- 7. «Скорость ввода шприца в испаритель» -

- 8. «Скорость подъёма шприца из испарителя» -
- 9. «Шприц» -
- 10. «Калибровочный коэффициент карусели» -
- 11. «Зона закола в виалу мин.» -
- 12. «Зона закола в виалу макс.» -
- 13. «Зона закола в инжектор мин.» -
- 14. «Зона закола в инжектор мах.» -

| щие Основные настройки      | Настройки прибора  |        |         |
|-----------------------------|--------------------|--------|---------|
| Настройки                   |                    |        |         |
| Скорость набора пробы       |                    | 30.00  | мкл/сек |
| Скорость дозирования        |                    | 600.00 | мкл/сек |
| Время внутри испарителя пе  | 0                  | сек    |         |
| Время внутри испарителя по  | сле дозирования    | 0      | сек     |
| Глубина закола в виалу      |                    | 10     | мм      |
| Глубина закола в инжектор   |                    | 40     | мм      |
| Скорость ввода шприца в исг | паритель           | 200.00 | мм/сек  |
| Скорость подъема шприца и   | з испарителя       | 50.00  | мм/сек  |
| Шприц                       | АGAT МШ-10М (М-10) |        | •       |
| Калибровочный коэффициен    | т карусели         | -335   | шагов   |
| Зона закола в виалу мин.    |                    | 45     | мм      |
| Зона закола в виалу макс.   |                    | 55     | мм      |
| Зона закола в инжектор мин  |                    | 100    | мм      |
| Зона закола в инжектор мак  | 170                | мм     |         |
|                             |                    |        |         |
|                             |                    |        |         |
|                             |                    |        |         |
|                             |                    |        |         |
|                             |                    |        |         |
|                             |                    |        |         |

Рисунок 28 - Настройки прибора

### 8 Гарантии изготовителя

Изготовитель гарантирует соответствие дозатора требованиям технических условий при соблюдении условий эксплуатации, хранения и транспортирования, указанных в эксплуатационной документации.

Гарантийный срок эксплуатации - 18 месяцев с момента ввода дозатора в эксплуатацию и не более 24 месяцев с момента изготовления дозатора.

Потребитель лишается гарантийного обслуживания в случаях:

- 1. нарушения целостности пломб без письменного разрешения предприятияизготовителя;
- 2. проведения работ по пуску и настройке дозатора сторонней организацией или частными лицами, не имеющими поручения предприятия-изготовителя.
- 3. обслуживания хроматографа неподготовленным персоналом.

Право на проведение обслуживания дозатора имеют лица, прошедшие специальное обучение на предприятии-изготовителе и имеющие соответствующее удостоверение.

Предприятие-изготовитель и организации, имеющие его поручения, гарантируют проведение таких работ в согласованные сроки.

Обязательно проверяйте у организаций или лиц, проводящих работы по пуску и настройке хроматографа, поручение (договор) предприятия-изготовителя, или удостоверение.

Предприятие проводит послегарантийное обслуживание и ремонт дозатора по договору с заказчиком.

## 9 Свидетельство об упаковывании

Дозатор «Хромос ДАЖ-23», заводской номер \_\_\_\_\_ упакован согласно требованиям, предусмотренным в действующей технической документации.

должность

личная подпись

расшифровка подписи

год, месяц, число

# 10Свидетельство о приемке

|        | Дозатор | «Хромос | ДАЖ-23»,    | заводской | номер |        | признан | годня   | ЫМ | для |
|--------|---------|---------|-------------|-----------|-------|--------|---------|---------|----|-----|
| эксплу | атации. |         |             |           |       |        |         |         |    |     |
|        |         |         | Дата изгото | вления _  |       |        |         | 20      | г. |     |
|        | М.П.    |         | Исполнител  | Б         | п     |        |         | <u></u> |    |     |
|        |         |         | Начальник   | ОТК       | 11    | однисв |         | Ψ.Π.    | 5. |     |
|        |         |         |             | _         | П     | одпись |         | Ф.И.(   | Э. |     |

### 11Сведения о рекламациях

- 1. В случае отказа дозатора в работе или выявления неисправности его в период гарантийных обязательств потребитель должен выслать в адрес предприятияизготовителя письменное сообщение о неисправности со следующими данными:
  - обозначение изделий, заводской номер, дата изготовления, дата ввода в эксплуатацию;
  - характер неисправности или дефекта;
  - адрес, по которому должен прибыть представитель предприятия-изготовителя, номер телефона;
  - документы, необходимые для получения пропуска.

Сведения направлять по адресу:

606002, г. Дзержинск, Нижегородской обл., ул. Лермонтова, д20, строение

83 ООО "Хромос Инжиниринг"

2. Все предъявленные рекламации, их краткое содержание и принятые меры должны быть зафиксированы по форме таблицы 1.

Рекламации должны быть составлены по нижеприведенной форме в соответствии с инструкцией Госарбитража о порядке приемки продукции по качеству.

Таблица 1

| Дата | Краткое содержание<br>предъявленной<br>рекламации | Меры, принятые | Подпись<br>ответственного лица |
|------|---------------------------------------------------|----------------|--------------------------------|
|      |                                                   |                |                                |